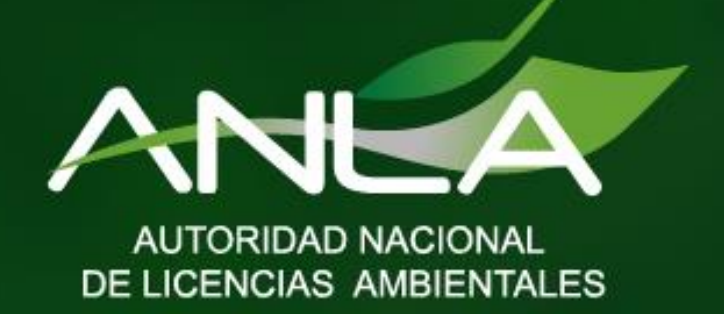

Marcaje del Sistema Nacional e Identificación y Registro para especímenes de la fauna silvestre en condiciones "EX SITU"

Mecanismo de radicación dispuesto por la ANLA para realizar una solicitud de autorización de proveedor de elementos de marcaje del Sistema Nacional e Identificación y Registro para especímenes de la fauna silvestre en condiciones "EX SITU" mediante VITAL

Subdirección de Instrumentos Permisos y Trámites Ambientales

Mecanismo de radicación dispuesto por la ANLA para realizar una solicitud de autorización de proveedor de elementos de marcaje del Sistema Nacional e Identificación y Registro para especímenes de la fauna silvestre en condiciones "EX SITU" mediante VITAL

1. Ingresar a la Ventanilla Integral de Trámites en Línea – VITAL (http://vital.anla.gov.co/ventanillasilpa/) y dar clic sobre el ícono Regístrese.

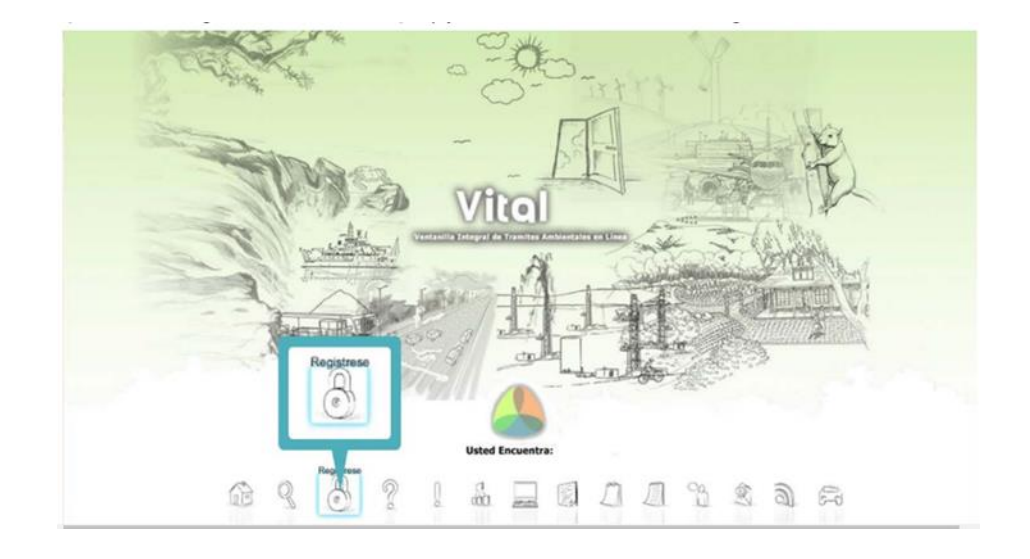

2. Diligenciar los formularios con los datos de identificación del usuario, seleccionando si es persona natural, jurídica pública o jurídica privada, y la ANLA como la Autoridad Ambiental a la cual desea enviar su solicitud.

| MIS DATOS PER                                                                                                    | SONALES                                                                                                    |
|----------------------------------------------------------------------------------------------------|----------------------------------------------------------------------------------------------------|
| Datos de Usuario Datos Persona Natu                                                                                                    | SONALES                                                                                                    |
| Datos de Usuario Datos Persona Natu                                                                                                    |                                                                                                    |
| Datos de Usuario Datos Persona Natu                                                                                                    |                                                                                                    |
| and the second second se | ral Datos Apoderado                                                                                                    |
| Datos Personales                                                                                                    |                                                                                                    |
| Primer Nombre:                                                                                                    |                                                                                                    |
| Segundo Nombre:                                                                                                    |                                                                                                    |
| Primer Apellido:                                                                                                    |                                                                                                    |
| Segundo Apellido:                                                                                                    |                                                                                                    |
| Tipo de Documenta:                                                                                                    | Seecone                                                                                                    |
| Departamento Origen de Oscumento:                                                                                                    | Calegolies                                                                                                    |
| Municipio Origen de Decumentos                                                                                                    | Selectore                                                                                                    |
| Datos Para Contacto                                                                                                    | ( Methodal                                                                                                    |
| Direction:                                                                                                    |                                                                                                    |
| Pais:                                                                                                    | Colombia                                                                                                    |
| Departamento:                                                                                                    | Seleccione                                                                                                    |
| Municipia:                                                                                                    | Seleccione                                                                                                    |
| Corregimiento:                                                                                                    | Seleccione                                                                                                    |
| Vereda:                                                                                                    | Seleccione                                                                                                    |
| Dirección Correspondencia:                                                                                                    |                                                                                                    |
| Paix                                                                                                    | Colombia                                                                                                    |
| Departamento:                                                                                                    | Seleccione                                                                                                    |
|                                                                                                    |                                                                                                    |
| Municipiti                                                                                                    | Selectione                                                                                                    |
| Municipal<br>Corregimento:                                                                                                    | Selectore                                                                                                    |
|                                                                                                    | Primer Nendre:<br>Segunda Nantre:<br>Inmar Aquildo:<br>Segunda Aquildo:<br>Too de Documento:<br>Digestramento Dogumento:<br>Departamento Dogumento:<br>Datos fina Contacto<br>Directón:<br>País:<br>Departamento:<br>Consplimento:<br>Consplimento:<br>Directón Correspondencia:<br>País: |

Si se actúa mediante apoderado, se deberá diligenciar los siguientes datos de identificación:

| 2.4                                          |                                                                                   | /ital                |  |
|----------------------------------------------|-----------------------------------------------------------------------------------|----------------------|--|
| a fair                                       | Datos Apoderado                                                                   | MIS DATOS PERSONALES |  |
| Datos de<br>Datos de<br>Para adio<br>Asireos | Usualro Datos Apoderado<br>Apoderado<br>goderado de clic sobre el botón "Agregar" |                      |  |
|                                              |                                                                                   | APODERADO            |  |
| Agregar                                      | Datos Personales                                                                  |                      |  |
|                                              | Primer Nombre:                                                                    |                      |  |
|                                              | Segundo Nombre:                                                                   |                      |  |
|                                              | Primer Apellido:                                                                  |                      |  |
|                                              | Segundo Apellido:                                                                 |                      |  |
|                                              | Tipo de Documento de Acreditación                                                 | Seleccione           |  |
|                                              | No de Documento de Acreditación:                                                  |                      |  |
|                                              | Tipo de Documento:                                                                | Selectione           |  |
|                                              | Número de Documento:                                                              |                      |  |
|                                              | Der                                                                               | Selectione           |  |
|                                              |                                                                                   | Seleccione           |  |
|                                              | Datos Para Contacto                                                               |                      |  |
|                                              | Dirección de Correspondencia:                                                     |                      |  |
|                                              | Pais:                                                                             | Colombia             |  |
|                                              | Departamento:                                                                     | Seleccione           |  |
|                                              | Municipio:                                                                        | Seleccione           |  |
|                                              | Corregimiento:                                                                    | Seleccione           |  |
|                                              | Vereda:                                                                           | Seleccione           |  |
|                                              | Telefono                                                                          |                      |  |
|                                              | Celulart                                                                          |                      |  |
|                                              | Fax:                                                                              |                      |  |
|                                              | Correo Electrónico:                                                               |                      |  |

3. Realizar el proceso de validación del registro del usuario para su aprobación, con el fin de confirmar la identidad de la persona que se ha registrado en el sistema (Ver anexo: Procedimiento de registro en VITAL). Esta validación puede realizarse en la sede ANLA ubicada en la Calle 37 No 8 - 40 Bogotá D.C.; y en las oficinas de las Corporaciones Autónomas y Autoridades Ambientales regionales competentes.

Una vez la Autoridad Ambiental haya validado los datos del registro y aprobado el usuario, se enviará un correo electrónico informando el usuario y la contraseña para el ingreso al sistema VITAL.

4. Cambiar la contraseña que se genera al finalizar el proceso de inscripción, validación y aprobación.

Una vez finalizado el proceso descrito anteriormente, los usuarios podrán radicar una solicitud de solicitud autorización de proveedor de elementos de marcaje del Sistema Nacional e Identificación y Registro para especímenes de la fauna silvestre en condiciones "EX SITU" a través de VITAL.

A continuación, se describen los pasos para radicación en línea de esta solicitud:

I. Ingresar a la Ventanilla Integral de trámites en línea – VITAL (http://vital.anla.gov.co/ventanillasilpa/) y dar clic sobre el ícono Estado del Trámite.

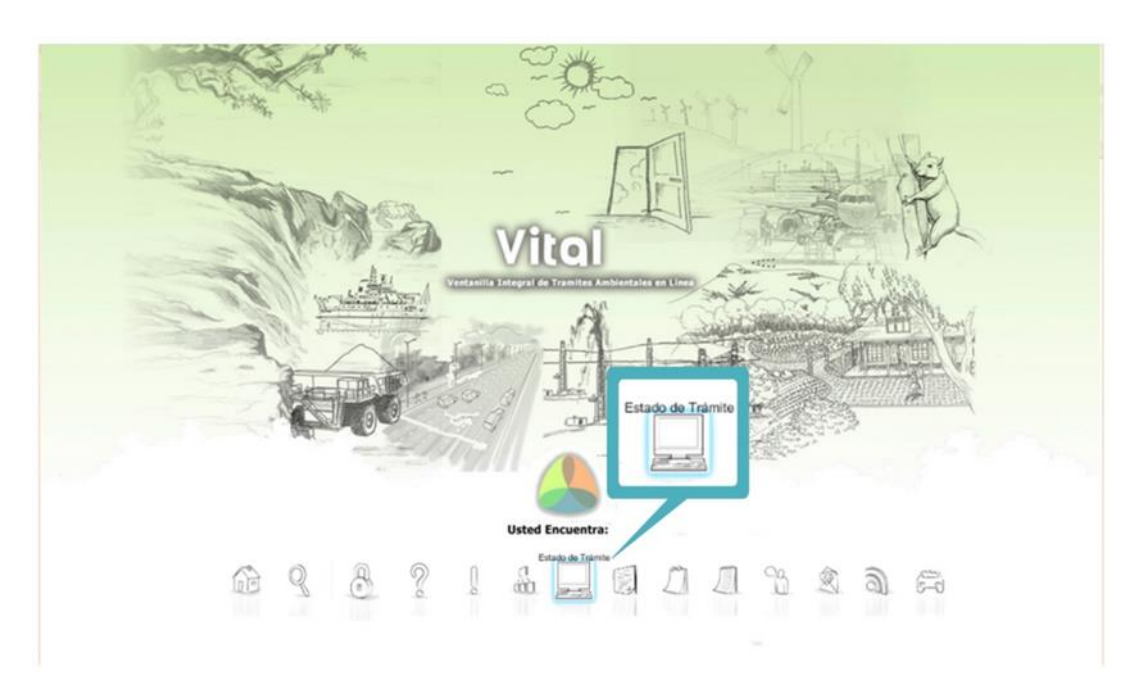

II. Ingresar Usuario y Contraseña

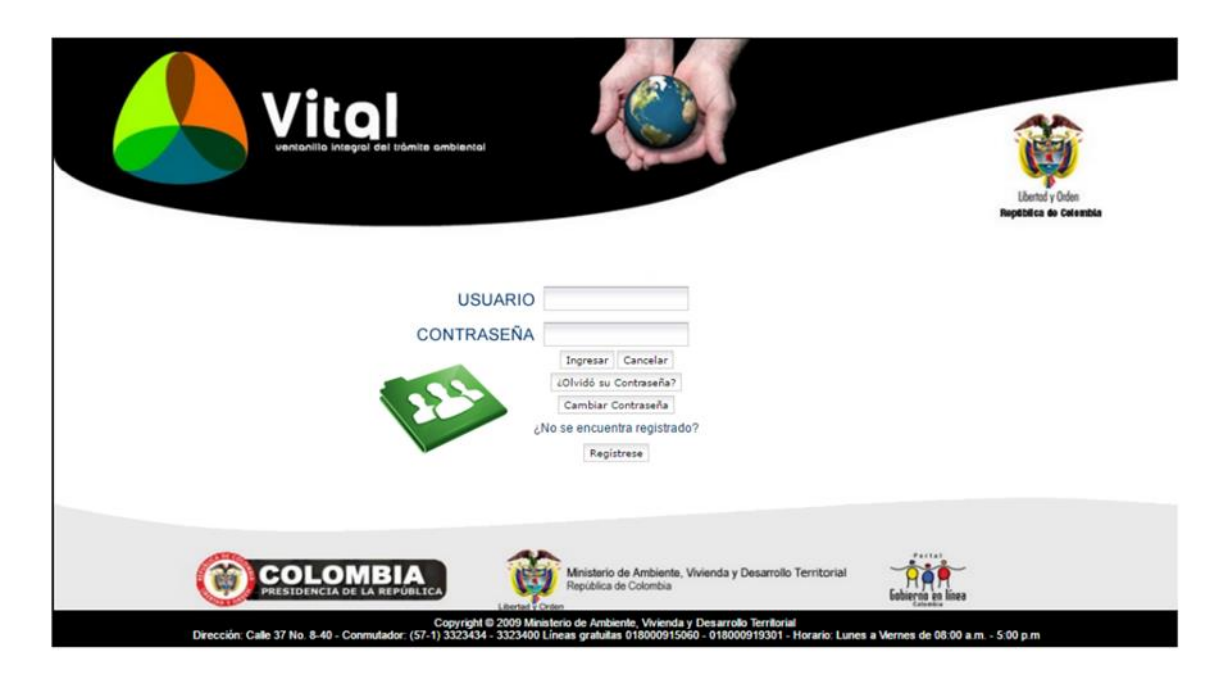

III. En el menú, seleccionar la opción Iniciar Trámite, seguida de la opción Permisos Ambientales, luego la opción Permiso Proveedor de Marcaje

|                                                                            | Inicio Mis Tare                                                           | is Iniciar Trámite Mis Trámites Otras Actividades Mis Datos Personales Seguridad Salin<br>AutoLiquidacion<br>Licencias Ambientales |
|----------------------------------------------------------------------------|---------------------------------------------------------------------------|----------------------------------------------------------------------------------------------------|
|                                                                            | Permiso de Prospección y Exploración de Aguas Subterráneas                | Permisos Ambientales                                                                                                    |
| Usted se encuenta en la nágina ori                                         | Permiso de Concesión de Aguas Subterráneas                                | Salvoconducto Unico Nacional 🔸                                                                                                    |
| solicitud. Si ya tiene trámites en pr                                      | Permiso de Concesión de Aguas Superficiales                               | Audiencia Pública                                                                                                    |
| en proceso a traves de la opción N<br>seleccione la opción correcta en 'O' | Permiso de Vertimientos                                                   | Tercero Interviniente                                                                                                    |
|                                                                            | Permiso de Emisiones Fuentes Fijas                                        | Cesión de Derechos y Trámites                                                                                                    |
| Copyright @ 2019 Autoridad Nacional                                        | Permiso o autorizacion de Aprovechamiento Forestal                        | Interponer Recurso de Reposición                                                                                                   |
|                                                                            | Solicitud de Levantamiento de Veda de Orden Nacional                      | Reporte de Contingencias                                                                                                    |
|                                                                            | Solicitud de Sustracción Orden Nacional                                   |                                                                                                    |
|                                                                            | Permiso de Ocupación de Cauce                                             |                                                                                                    |
|                                                                            | Cambio Climático                                                          | •                                                                                                    |
|                                                                            | Prueba Dinámica                                                           |                                                                                                    |
|                                                                            | Permiso de Recolección Para Estudios Ambientales                          |                                                                                                    |
|                                                                            | Permiso de Recolección con Fines de Investigación Científica no Comercial | <b>b</b>                                                                                                    |
|                                                                            | Beneficios Tributarios                                                    | ř.                                                                                                    |
|                                                                            | Sistemas de Recolección Selectiva                                         |                                                                                                    |
|                                                                            | Gestión de Devolución de Productos Posconsumo                             |                                                                                                    |
|                                                                            | Uso Racional de Bolsas Plásticas                                          |                                                                                                    |
|                                                                            | Registro Detergentes y Jabones                                            |                                                                                                    |
|                                                                            | Acceso a Recursos Genéticos                                               |                                                                                                    |
|                                                                            | Parques Nacionales                                                        |                                                                                                    |
|                                                                            | Permiso Proveedor de Marcaje                                              |                                                                                                    |
|                                                                            | Permiso NO CITES                                                          |                                                                                                    |
|                                                                            | Autorización Movimiento Transfronterizo                                   |                                                                                                    |

- IV. Al realizar los pasos anteriores, se desplegará una nueva ventana, la cual corresponde al Formulario de solicitud autorización de proveedor de elementos de marcaje del Sistema Nacional e Identificación y Registro para especímenes de la fauna silvestre en condiciones "EX SITU", el cual se compone de las siguientes pestañas:
  - Requisitos Generales

| toridad ambiental Seleccione                | Seleccione la Autoridad Ambiental. |
|---------------------------------------------|------------------------------------|
|                                             |                                    |
| nformación del Interesado Documentos Anexos |                                    |
| 1. Información del Interesado:              |                                    |
| Nombre o razón social:                      |                                    |
| dentificación:                              |                                    |
| Dirección:                                  |                                    |
| Ciudad:                                     |                                    |
| País:                                       |                                    |

## Diligenciamiento:

- **Autoridad ambiental:** Seleccionar Autoridad Nacional de Licencias Ambientales (ANLA), para que realice la gestión del trámite.
- **1. Información del Interesado:** Diligenciar nombre o razón social, identificación, dirección, ciudad y país.
- Anexar Documentos

| Addid ambiental       Seleccione                                                                                                    |                                                       | SOLICITUD P                            | ERMISO DE PROVEEDOR DE E<br>PARA ESPECÍME                                  | :LEMENTOS DE MARCAJE DEL SISTEMA NACIONAL DE IDENTIFICACIÓN Y REGISTRO<br>NES DE LA FAUNA SILVESTRE EN CONDICIONES "EX SITU"                                             |
|----------------------------------------------------------------------------------------------------|-------------------------------------------------------|----------------------------------------|----------------------------------------------------------------------------|----------------------------------------------------------------------------------------------------|
| Información del Interesado Cocumentos Anexos Cocumentos Anexos Cocumentos Cocumentos Anexos Cocumentos Cocumentos Anexos Cocumentos Cocumento                                                                                                    | utoridad ambi                                         | ental                                  | Seleccione                                                                 | v Seleccione la Autoridad Ambiental.                                                                                                    |
| 2. Jocumento Anexos: Certificado de la Câmara de Comercio que acredite la existencia y representación de la persona jurídica solicitante, la certificación de la ferra un tiempo no superior a tree () pueses de expedida: devenemo en eligita contra archivo ho se eligita archivo. Certificado de la contra archivo ho se eligita archivo. De la contra archivo ho se eligita archivo. De proceedores de micrachito y la febricarán manzajes duplicados: De proceedores de micrachito y la febricarán manzajes duplicados: De proceedores de micrachivo ho se eligita archivo. De proceedores de micrachivo ho se eligita archivo. De proceedores de micrachito y la coetas de expediación de la baliva entes que la popoveen están registrados ante el Contité internacional para archivo. De se eligita archivo ho se eligita archivo. De proceedores de micrachito y la coetas de archivo. De se eligita archivo ho se eligita archivo. De se eligita archivo ho se eligita archivo. De se eligita contra archivo ho se eligita archivo. De se eligita contra archivo ho se eligita archivo. De se eligita contra archivo ho se eligita archivo. De se eligita contra archivo ho se eligita archivo. De se eligita contra archivo ho se eligita archivo. De se eligita contra archivo ho se eligita archivo. De se eligita contra archivo ho se eligita archivo. De se eligita contra arc                                                                                                    | nformación                                            | del Interesado                         | Documentos Anexos                                                          |                                                                                                    |
| Certificado de la Câmara de Comercio que acredite la existencia y representación de la persona jurídica solicitante, la certificación debrér tener un tiempo no superior a tres (3) meses de expedida:<br>Algunar de centra de centra de comercio, si el interesado es persona natural, la certificación:<br>debré tener un tiempo no superior a tres (3) meses de expedida:<br>Algunar de cumero de seguenta archive No se eligió archivo centra centra con la respectiva certificación de la Câmara de Comercio.<br>Propuesta de trabajo, la cual debré acontener como minimo:<br>- 19 de marcing condiciones en la suninistro y limitaciones de las mismas.<br>- 3eguridades en el suninistro y limitaciones de las mismas.<br>- 4 suricidades en el suninistro y limitaciones de las mismas.<br>- 0 compromiso y periodicidad de reportar a la Dirección de Ecostatemas del Ministerio de Ambiente, Vivienda y Desarrollo Territorial.<br>- Las ventas efectuadas, discriminando los siguientes da doss nombre de comprador, número de identificación (cédula o NIT), clase de marcaje,<br>codificación de marcaje, lugar de destino y la fecha.<br>Algunar<br>Seleccionar archivo No se eligió archivo<br>Comprobante de pago por servicios de evaluación del trámite:<br>Algunar<br>Seleccionar archivo No se eligió archivo<br>Las proveedores de neirorchipa y lectores deben acreditar que los fabricantes que los proveen están registrados ante el Comité Internacional<br>para el Registro Animal (CAR), presentar certificación de serviceorás de microchipa y lectores que cumplen con los estándares de calidad<br>150 1774 e 150 17754 y presentar la inscripción de los los los es arials:<br>Algunar<br>Seleccionar archivo No se eligió archivo<br>Las proveedores de precintos y lo marquillas para el marcaje de pieles de cocodrilos listados en los Apéndices de CITES, deberán cumplir<br>ademar con los siguientes requisitos:<br>Arcelitar que se encuentra inscrito ante la Secretaría General de la Convención Cites en el registro de fabricantes de marquillas precintos de<br>identificación cuano esta lo exija, previo cumplimiento de los                                                                      | 2. Documento                                          | s Anexos:                              |                                                                            |                                                                                                    |
| certificación debrá tener un tiempo no superior a tres (3) meses de expedida:<br>Adjuntar<br>documento<br>Seleccionar archivo No se eligió archivo<br>Mo ta: Las personas jurídicas extrajeras debrán establecer una sucural en Colombia, lo cual se<br>acreditar do no targene esta (3) meses de expedida:<br>Adjuntar<br>Seleccionar archivo No se eligió archivo<br>No ta: Las personas jurídicas extrajeras debrán establecer una sucural en Colombia, lo cual se<br>acreditar do no targene establecer una sucural en Colombia, lo cual se<br>acreditar seno no targene establecer una sucural en Colombia, lo cual se<br>acreditar seno no targene establecer una sucural en colombia, lo cual se<br>acreditar seno no targene establecer una sucural establecer en el registrados ante el Comité Internacional<br>para el Registro Ania                                                       | Certificado de                                        | e la Cámara de C                       | omercio que acredite la existencia                                         | a y representación de la persona jurídica solicitante, la                                                                                                    |
| Aduitation         Selectionar activity         No se eligid archivo           Cartificado de registro mecanill expedido por la Cámara de Comercio, si el interesado es persona natural, la certificación         Interesado es persona natural, la certificación           Geleccionar activity         No se eligid archivo         No se eligid archivo           Propuesta de trabajo, la cual debrar contener como mínimo:         Encodenara do contener como mínimo:           Topo de arceje a proveer.         Especifica activity o marceja proveer.           Comportins y protiodicida de registro a barceiros de las mismas.         Contentination de la siguientes datos: nombre de comprador, número de identificación (cédula o NIT), clase de marceje, ugar de destino y la fecha.           Compromiso y periodicidad de registro al Direction de Las instruction.         Esteccionar archivo No se eligid archivo           Compromiso y que no distribuir/na y lo fatoriarán marcejes duplicados:         Esteccionar archivo No se eligid archivo           Compromiso y que no distribuir/na y lo fatoriarán marcejes duplicados:         Esteccionar archivo           Adjuntar         Seleccionar archivo         No se eligid archivo           Comprobaste de pago por servicios de evaluación del trámite:         Esteccionar archivo           Adjuntar         Seleccionar archivo         No se eligid archivo           Comprobaste de pago por servicios de evaluación del trámite:         Esteccionar archivo           Adjuntar         Sele                                                                                                    | certificación o                                       | deberá tener un f                      | tiempo no superior a tres (3) mese                                         | e expedida:                                                                                                    |
| Certificado de registro mercantil expedido por la Cámara de Comercio, si el interesado es persona natural, la certificación<br>deberá mer un tempo no superior a tres (3) meses de expedido:<br>Propuesta de trabajo, la cual deberá contener como mínimo:<br>Top do mancigo a provecr.<br>- Seguridades en el suministro y limitaciones de las mismas.<br>- Compromiso y periodicidad de reportar a la Dirección de Ecosistemas del Ministerio de Ambiente, Vivienda y Desarrollo Territorial.<br>- Las ventas defectuadas, discriminando los siguientes datos nombre de comprador, número de identificación (cédula o NT), clase de marcaje,<br>codificación del marcaje, lugar de destino y la fecha.<br>Algunara<br>Seleccionar archivo No se eligió archivo<br>Compromiso y periodicidade no y las celas datos nombre de comprador, número de identificación (cédula o NT), clase de marcaje,<br>codificación del marcaje, lugar de destino y la fecha.<br>Algunara<br>Seleccionar archivo No se eligió archivo<br>Compromiso y ue no distribuirán y/o fabricarán marcajes duplicados:<br>Adjunara<br>Seleccionar archivo No se eligió archivo<br>Seleccionar archivo No se eligió archivo<br>Compromotes de ne os poper servicios de evaluación del trámite:<br>Adjunara<br>Seleccionar archivo No se eligió archivo<br>No se eligió archivo<br>No se eligió archi | Adjuntar<br>documento                                 | Seleccionar ar                         | No se eligió archivo                                                       |                                                                                                    |
| Adjuntar<br>documento         Seleccionar acchivo         No se eligió archivo         No se eligió archivo           Comprobante de pago por servicios de evaluación del traintie:         Adjuntar<br>decumento         Seleccionar archivo         No se eligió archivo           Los proveedores de microchips y lectores deben acreditar que los fabricantes que los proveen están registrados ante el Comité internacional<br>para el Registro Anima (ICAR), presentar entificación de ser proveedores de microchip y lectores que cumplen con los estándares de calidad<br>ISO 1174 el ISO 11785 y presentar la inscripción de los los es aretales:<br>Adjuntar<br>decumento         Seleccionar archivo         No se eligió archivo           Los proveedores de precintos y/o marquillas para el marcaje de pieles de coconfrios listados en los Apéndices de CITES, deberán cumplir<br>admis con los siguientes requisitos:         No se eligió archivo           No se eligió archivo         No se                                                                                                    | Certificado de<br>deberá tener i                      | e registro mercar<br>un tiempo no su   | ntil expedido por la Cámara de Cor<br>perior a tres (3) meses de expedid   | mercio, si el interesado es persona natural, la certificación<br>la:                                                                                                    |
| Propuesta de trabajo, la cual deberá contener como mínimo:<br>Tipo de marcaje a prover.<br>- Seguridades en el suministro y limitaciones de las mismas.<br>- Caractéristicas y condiciones en las cuales se haría la provisión.<br>- Compromiso y periodicida de reportar a la Dirección de Ecosistemas del Ministerio de Ambiente, Vivienda y Desarrollo Territorial.<br>- Las ventas efectuadas, discriminando los siguientes datos: nombre de comprador, número de identificación (cédula o NIT), clase de marcaje,<br>codificación del marcaje, lugar de destino y la fecha.<br>Adjuntar<br>decumento<br>Deleccionar archivo No se eligió archivo<br>Compromiso que no distribuirán ylo fabricarán marcajes duplicados:<br>Adjuntar<br>decumento<br>Deleccionar archivo No se eligió archivo<br>Comprobante de pago por servicios de evaluación del trámite:<br>Adjuntar<br>decumento<br>Deleccionar archivo No se eligió archivo<br>Los proveedores de microchips y lectores deben acreditar que los fabricantes que los proveen están registrados ante el Comité Internacional<br>para el Registro Animal (ICAR), presentar certificación de os proveen están registrados ante el Comité Internacional<br>para el Registro Animal (ICAR), presentar certificación de ser proveedores de microchip y lectores que cumplen con los estándares de calidad<br>ISO 11786 y presentar la inacripción de los lotes o se relates:<br>Adjuntar<br>decumento<br>Deleccionar archivo No se eligió archivo<br>Los proveedores de precintos ylo marquillas para el marcaje de pieles de cocodrilos listados en los Apéndices de CITES, deberán cumplir<br>además con los siguientes requisitos:<br>Acreditar que se encuentra inscrito ante la Secretaría General de la Convención Cites en el registro de fabricantes de marquillas precintos de<br>identificación cuando esta lo exija, previo cumplimiento de lo establecido en la Conf. 11.12 o la que la modifique:<br>Adjuntar<br>Deleccionar archivo No se eligió archivo<br>Propuesta de marquillas de identificación, asi:<br>- eráficamente y a escala 1:1 el o los modelos propuestos, incluyendo las medidas correspondientes.<br>- Present                                                 | Adjuntar<br>documento                                 | Seleccionar ar                         | No se eligió archivo                                                       | Nota: Las personas jurídicas extranjeras deberán establecer una sucursal en Colombia, lo cual se<br>acreditará con la respectiva certificación de la Cámara de Comercio. |
|                                                                                                    | Propuesta de                                          | trabajo, la cual o                     | deberá contener como mínimo:                                               |                                                                                                    |
| <ul> <li>- seguradaes en el suministro y limitaciones de las mismas.</li> <li>- Característica y condiciones en las cuales es haría la provisión.</li> <li>- Compromiso y periodicidad de reportar a la Dirección de Ecosistemas del Ministerio de Ambiente. Vivienda y Desarrollo Territorial.</li> <li>- Las ventas effectuadas, discriminando los siguientes datos: nombre de comprador, número de identificación (cédula o NIT), clase de marcaje, lugar de destino y la fecha.</li> <li>- Aguintar Seleccionar archivo No se eligió archivo</li> <li>- Compromiso que no distribuirán ylo fabricarán marcajes duplicados:</li> <li>- Aguintar Seleccionar archivo No se eligió archivo</li> <li>- Comprohante de pago por servicios de evaluación del trámite:</li> <li>- Aguintar Seleccionar archivo No se eligió archivo</li> <li>- Comprohante de pago por servicios de evaluación del trámite:</li> <li>- Aguintar Seleccionar archivo No se eligió archivo</li> <li>- Comprohante de pago por servicios de evaluación de trámite:</li> <li>- Aguintar Seleccionar archivo No se eligió archivo</li> <li>- Los proveedores de microchips y lectores deben acreditar que los fabricantes que los proveen están registrados ante el Comité Internacional para el Registro Animal (ICAR), presentar certificación de ser proveedores de microchip y lectores que cumplen con los estándares de calidad ISO 1178 y presentar la inscripción de los lotes o seriales:</li> <li>- Aguintar Seleccionar archivo No se eligió archivo</li> <li>- Cos proveedores de precintos y/o marquillas para el marcaje de pieles de cocodrilos listados en los Apéndices de CITES, deberán cumplir tatemás con los siguientes requisitos:</li> <li>- Archivo No se eligió archivo</li> <li>- Seleccionar archivo No se eligió archivo</li> <li>- Seleccionar archivo No se eligió archivo</li> <li>- Seleccionar archivo No se eligió archivo</li> <li>- Seleccionar archivo No se eligió archivo</li> <li>- Seleccionar archivo No se eligió</li></ul>                                                                                                    | Tipo de mare                                          | caje a proveer.                        |                                                                            |                                                                                                    |
| Compromiso y controller ser las calars se ranta se provision. Compromiso y periodiciad de reportar a la Dirección de Cossistemas del Ministerio de Ambiente, Vivienda y Desarrollo Territorial. Las ventas efectuadas, discriminando los siguientes datos: nombre de comprador, número de identificación (cédula o NT), clase de marcaje, codificación del marcaje, lugar de destino y la fecha. Adjuntar Seleccionar archivo No se eligió archivo Compromiso que no distribuirán ylo fabricarán marcajes duplicados: Adjuntar Seleccionar archivo No se eligió archivo Compromiso que no distribuirán ylo fabricarán marcajes duplicados: Adjuntar Seleccionar archivo No se eligió archivo Comprobante de pago por servicios de evaluación del tràmite: Adjuntar Seleccionar archivo No se eligió archivo Los proveedores de microchips y lectores deben acreditar que los fabricantes que los proveen están registrados ante el Comité Internacional para el Registro Animal (CAR), presentar entificación de los lotes o seriales: Adjuntar Seleccionar archivo No se eligió archivo Los proveedores de precintos ylo marquillas para el marcaje de pieles de cocodrilos listados en los Apéndices de CITES, deberán cumplir además con los siguientes requisitos: Acreditar que se encuentra inscrito ante la Secretaría General de la Convención Cites en el registro de fabricantes de marquillas precintos de dentificación cuando esta lo exija, previo cumplimiento de los establecido en la Conf. 11.42 o la que la modifique: Adjuntar Seleccionar archivo No se eligió archivo  > Propuesta de marquillas de identificación, asi: Gráficación cuando esta lo exija, previo cumplimiento de los establecidos en la Conf. 11.42 o la que la modifique: Adjuntar Seleccionar archivo No se eligió archivo  > Propuesta de marquillas de identificación, asi: Gráficación cuando esta lo exija, previo cumplimiento de los establecidos en la Conf. 11.42 o la que la modifique: Adjuntar Seleccionar archivo No se eligió archivo  > Propuesta de marquilla los propuestos, incluyendo las medidas correspondientes                                                                                                    | Seguridades                                           | en el suministro                       | o y limitaciones de las mismas.                                            | án                                                                                                    |
| Las ventas efectuadas, discriminando los siguientes datos: nombre de comprador, número de identificación (cédula o NTT), clase de marcaje,<br>codificación del marcaje, lugar de destino y la fecha.<br>Adjuntar<br>documento <u>Seleccionar archivo</u> No se eligió archivo<br>Compromiso que no distribuirán y/o fabricarán marcajes duplicados:<br>Adjuntar<br>documento <u>Seleccionar archivo</u> No se eligió archivo<br>Comprobante de pago por servicios de evaluación del trámite:<br>Adjuntar<br><u>Seleccionar archivo</u> No se eligió archivo<br>Los proveedores de microchips y lectores deben acreditar que los fabricantes que los proveen están registrados ante el Comité Internacional<br>para el Registro Animal (ICAR), presentar certificación de ser proveedores de microchip y lectores que cumplen con los estándares de calidad<br>ISO 11786 to JPS presentar la inscripción de los lotes o seriales:<br>Adjuntar<br>documento <u>Seleccionar archivo</u> No se eligió archivo<br>Los proveedores de precintos y/o marquillas para el marcaje de pieles de cocodrilos listados en los Apéndices de CITES, deberán cumplir<br>además con los siguientes requisitos:<br>Acreditar que se encuentra inscrito ante la Secretaría General de la Convención Cites en el registro de fabricantes de marquillas precintos de<br>identificación cuando esta lo exija, previo cumplimiento de los establecido en la Cont. 11.12 o la que la madifique:<br>Adjuntar<br>documento <u>Seleccionar archivo</u> No se eligió archivo<br>Propuesta de marquillas de identificación, asi:<br>- Oráficamente y a escala 1:1 e lo los modelos propuestos, incluyendo las medidas correspondientes.<br>- Presentar o describir el sistema de cierre, su funcionamiento y medidas.<br>- Detaliar la clase de material utilizado para su elaboración y las características técnicas de la marquilla ylo precinto.<br>- Detaler el costo unitario por marquilla ylo precinto<br>- Detaler descuo inutario por marquilla ylo precinto.<br>- Detaler descuo inutario por marquilla ylo precinto.                                                                                                    | <ul> <li>Caracteristic</li> <li>Compromise</li> </ul> | as y condicione                        | de reportar a la Dirección de Ecos                                         | un.<br>sistemas del Ministerio de Ambiente. Vivienda y Desarrollo Territorial.                                                                                           |
| codificación del marcaje, lugar de destino y la fecha.<br>Adjuntar<br>documento<br>Seleccionar archivo No se eligió archivo<br>Comproniso que no distribuirán y/o fabricarán marcajes duplicados:<br>Adjuntar<br>documento<br>Seleccionar archivo No se eligió archivo<br>Comprobante de pago por servicios de evaluación del trámite:<br>Adjuntar<br>documento<br>Seleccionar archivo No se eligió archivo<br>Los proveedores de microchips y lectores deben acreditar que los fabricantes que los proveen están registrados ante el Comité Internacional<br>para el Registro Animal (ICAR), presentar cettificación de ser proveedores de microchip y lectores que cumplen con los estándares de calidad<br>ISO 11784 y Disentar archivo No se eligió archivo<br>Los proveedores de precintos y/o marquillas para el marcaje de pieles de cocodrilos listados en los Apéndices de CITES, deberán cumplir<br>además con los siguientes requisitos:<br>Acumento<br>Seleccionar archivo No se eligió archivo<br>Los proveedores de precintos y/o marquillas para el marcaje de pieles de cocodrilos listados en los Apéndices de CITES, deberán cumplir<br>además con los siguientes requisitos:<br>Acreditar que se encuentra inscrito ante la Secretaría General de la Convención Cites en el registro de fabricantes de marquillas precintos de<br>identificación cuando esta lo exia, previo cumplimiento de lo establecido en la Cont. 11.12 o la que la modifique:<br>Adjuntar<br>documento<br>Seleccionar archivo No se eligió archivo<br>Propuesta de marquillas de identificación, así:<br>- Oráficamente y e accala 1:1 el o los modelos propuestos, incluyendo las medidas correspondientes.<br>- Presentar o describir el sistema de cierre, su funcionamiento y medidas.<br>- Detallar la clase de material utilizado para su elaboración y las características técnicas de la marquilla y/o precinto.<br>- Detallar la clase de material utilizado para su elaboración y medidas.<br>- Presentar o describir el sistema de elerre, su funcionamiento y medidas.<br>- Presentar o describir el sistema de cierre, su funcionamiento y medidas.<br>- Detallar la clase de material ut                                                 | - Las ventas e                                        | efectuadas, discr                      | riminando los siguientes datos: no                                         | ombre de comprador, número de identificación (cédula o NIT), clase de marcaie.                                                                                           |
| Adjuntar<br>documento       Seleccionar archivo       No se eligió archivo         Compromiso que no distribuirán y/o fabricarán marcajes duplicados:         Adjuntar<br>documento       Seleccionar archivo       No se eligió archivo         Comprobante de pago por servicios de evaluación del trámite:         Adjuntar<br>documento       Seleccionar archivo       No se eligió archivo         Los proveedores de microchips y lectores deben acreditar que los fabricantes que los proveen están registrados ante el Comité Internacional<br>para el Registro Animal (ICAR), presentar certificación de ser proveedores de microchip y lectores que cumplen con los estándares de calidad<br>150 11764 i D1765 y presentar la inscriçion de los loses o seriales:         Adjuntar<br>documento       Seleccionar archivo       No se eligió archivo         Los proveedores de precintos y/o marquillas para el marcaje de pieles de cocodrilos listados en los Apéndices de CITES, deberán cumplir<br>además con los siguientes requisitos:         Acreditar que se encuentra inscrito ante la Secretaría General de la Convención Cites en el registro de fabricantes de marquillas precintos de<br>identificación cuando esta lo exija, previo cumplimiento de lo establecido en la Conf. 11.12 o la que la modifique:<br>Adjuntar<br>documento         Seleccionar archivo       No se eligió archivo         Propuesta de marquillas de identificación, así:<br>- Oráficamente y e ascala 1 <sup>1</sup> e la los modobes propuestos, incluyendo las medidas correspondientes.<br>- Presentar o describir el sistema de ciere, su funcionamiento y medidas.<br>- Detallar la ciase de material utilizado para su elaboración y as características técnicas de la marquill                                                                                                    | codificación d                                        | lel marcaje, luga                      | r de destino y la fecha.                                                   |                                                                                                    |
| Compromiso que no distribuirán y/o fabricarán marcajes duplicados:<br>Adjuntar<br>documento<br>Seleccionar archivo No se eligió archivo<br>Comprobante de pago por servicios de evaluación del trámite:<br>Adjuntar<br>documento<br>Seleccionar archivo No se eligió archivo<br>Los proveedores de microchips y lectores deben acreditar que los fabricantes que los proveen están registrados ante el Comité Internacional<br>para el Registro Animal (ICAR), presentar certificación de ser proveedores de microchip y lectores que cumplen con los estàndares de calidad<br>ISO 11786 t D20 11786 y presentar la inscripción de los lotes o seriales:<br>Adjuntar<br>documento<br>Seleccionar archivo No se eligió archivo<br>Los proveedores de precintos y/o marquillas para el marcaje de pieles de cocodrilos listados en los Apéndices de CITES, deberán cumplir<br>además con los siguientes requisitos:<br>Arceditar que se encuentra inscrito ante la Secretaría General de la Convención Cites en el registro de fabricantes de marquillas precintos de<br>identificación cuando esta lo exija, previo cumplimiento de lo establecido en la Conf. 11.12 o la que la modifique:<br>Adjuntar<br>Seleccionar archivo No se eligió archivo<br>Propuesta de marquillas de identificación, asi:<br>Gráficamente y a escala 1:1 el o los modelos propuestos, incluyendo las medidas correspondientes.<br>Presentar o describir el sistema de cierre, su funcionamiento y medidas.<br>Presentar o describir el sistema de cierre, su funcionamiento y medidas.<br>Presentar o describir el sistema de cierre, su funcionamiento y medidas.<br>Detallar la closto unitario por marquilla y/o precinto<br>El titular de la aprobación garantizará al Ministerio de Ambiente, Vivienda y Desarrollo Territorial la existencia de precintos y marquillas de<br>identificación y su adecuado manejo.<br>Adjuntar<br>Seleccionar archivo No se eligió archivo                                                                                                    | Adjuntar<br>documento                                 | Seleccionar ar                         | No se eligió archivo                                                       |                                                                                                    |
| Adjuntari       Seleccionar archivo       No se eligió archivo         Comprobante de pago por servicios de evaluación del trámite:       Adjuntari       Seleccionar archivo       No se eligió archivo         Los proveedores de microchips y lectores deben acreditar que los fabricantes que los proveen están registrados ante el Comité Internacional para el Registro Animal (ICAR), presentar e arcefitar que los fabricantes que los proveen están registrados ante el Comité Internacional para el Registro Animal (ICAR), presentar la inscripción de los lotes o seriales:         Adjuntari       Seleccionar archivo       No se eligió archivo         Seleccionar archivo       No se eligió archivo         Los proveedores de precintos y/o marquillas para el marcaje de pieles de cocodrilos listados en los Apéndices de CITES, deberán cumplir además con los siguientes requisitos:         Acreditar que se encuentra inscrito ante la Secretaría General de la Convención Cites en el registro de fabricantes de marquillas precintos de identificación cuando esta lo exija, previo cumplimiento de lo establecido en la Conf. 11.12 o la que la modifique:         Adjuntari       Seleccionar archivo       No se eligió archivo         Propuesta de marquillas de identificación, así:       -         - Gráficamente y a escala 1:1 el o los modelos propuestos, incluyendo las medidas correspondientes.       -         - Propuesta de marquillas de identificación y las características técnicas de la marquilla y/o precinto.       -         - Detallar la clase de material utilizado para su elaboración y las características técni                                                                                                    | Compromiso                                            | que no distribui                       | rán y/o fabricarán marcajes duplic                                         | ados:                                                                                                    |
| Comprobante de pago por servicios de evaluación del trámite:<br>Adjuntar<br>documento Seleccionar archivo No se eligió archivo<br>Los proveedores de microchips y lectores deben acreditar que los fabricantes que los proveen están registrados ante el Comité Internacional<br>para el Registro Animal (ICAR), presentar certificación de ser proveedores de microchip y lectores que cumplen con los estándares de calidad<br>ISO 11784 e ISO 11785 y presentar la inscripción de los lotes o seriales:<br>Adjuntar<br>documento Seleccionar archivo No se eligió archivo<br>Los proveedores de precintos y/o marquillas para el marcaje de pieles de cocodrilos listados en los Apéndices de CITES, deberán cumplir<br>además con los siguientes requisitos:<br>Acreditar que se encuentra inscrito ante la Secretaría General de la Convención Cites en el registro de fabricantes de marquillas precintos de<br>identificación cuando esta lo exija, previo cumplimiento de lo establecido en la Conf. 11.12 o la que la modifique:<br>Adjuntar<br>documento Seleccionar archivo No se eligió archivo<br>Propuesta de marquillas de identificación, así:<br>- Oráficamente y a escala 1:1 el o los modelos propuestos, incluyendo las medidas correspondientes.<br>- Presentar o describir el sistema de cierre, su funcionamiento y medias.<br>- Presentar o describir el sistema de cierre, su funcionamiento y medias.<br>- Detallar el costo unitario por marquilla y/o precinto<br>- El titular de la aprobación garantizará al Ministerio de Ambiente, Vivienda y Desarrollo Territorial la existencia de precintos y marquillas de<br>identificación y su adecuado manejo.<br>Adjuntar<br>Oseleccionar archivo No se eligió archivo                                                                                                    | Adjuntar<br>documento                                 | Seleccionar ar                         | No se eligió archivo                                                       |                                                                                                    |
| Adjuntar<br>documento       Seleccionar archivo       No se eligió archivo         Los proveedores de microchips y lectores deben acreditar que los fabricantes que los proveen están registrados ante el Comité Internacional<br>para el Registro Animal (ICAR), presentar certificación de ser proveedores de microchip y lectores que cumplen con los estándares de calidad<br>ISO 11786 y presentar la inscripción de los lotes o seriales:         Adjuntar<br>documento       Seleccionar archivo       No se eligió archivo         Los proveedores de precintos y/o marquillas para el marcaje de pieles de cocodrilos listados en los Apéndices de CITES, deberán cumplir<br>además con los siguientes requisitos:         Los proveedores de precintos nue la Secretaría General de la Convención Cites en el registro de fabricantes de marquillas precintos de<br>identificación cuando esta lo exija, previo cumplimiento de lo establecido en la Conf. 11.12 o la que la modifique:<br>Adjuntar<br>documento         Seleccionar archivo       No se eligió archivo         Propuesta de marquillas de identificación, así:<br>- Oráficamente y a escala 1:1 el o los modelos propuestos, incluyendo las medidas correspondientes.<br>- Presentar o describir el sistema de cierre, su funcionamiento y medidas.         Detallar la clase de material utilizado para su elaboración y secundo<br>- El titular de la aprobación garantizará al Ministerio de Ambiente, Vivienda y Desarrollo Territorial la existencia de precintos y marquillas de<br>identificación y su adecuado manejo.         Adjuntar<br>documento       Seleccionar archivo       No se eligió archivo                                                                                                    | Comprobante                                           | de pago por sei                        | rvicios de evaluación del trámite:                                         |                                                                                                    |
| Los proveedores de microchips y lectores deben acreditar que los fabricantes que los proveen están registrados ante el Comité Internacional<br>para el Registro Animal (ICAR), presentar certificación de ser proveedores de microchip y lectores que cumplen con los estándares de calidad<br>ISO 11785 y presentar la inscripción de los lotes o seriales:<br>Adjuntar<br>documento Seleccionar archivo No se eligió archivo<br>Los proveedores de precintos y/o marquillas para el marcaje de pieles de cocodrilos listados en los Apéndices de CITES, deberán cumplir<br>además con los siguientes requisitos:<br>Acreditar que se encuentra inscrito ante la Secretaría General de la Convención Cites en el registro de fabricantes de marquillas precintos de<br>identificación cuando esta lo exija, previo cumplimiento de lo establecido en la Conf. 11.12 o la que la modifique:<br>Adjuntar<br>documento Seleccionar archivo No se eligió archivo<br>Propuesta de marquillas de identificación, así:<br>- Gráficamente y a escala 1:1 el o los modelos propuestos, incluyendo las medidas correspondientes.<br>- Presentar o describir el sistema de cierre, su funcionamiento y medidas.<br>- Detallar la clase de material utilizado para su elaboración y las características técnicas de la marquilla y/o precinto.<br>- Detallar el costo unitario por marquilla y/o precinto<br>- El titular de la aprobación garantizará al Ministerio de Ambiente, Vivienda y Desarrollo Territorial la existencia de precintos y marquillas de<br>identificación y su adecuado manejo.<br>Adjuntar<br>Seleccionar archivo No se eligió archivo                                                                                                    | Adjuntar<br>documento                                 | Seleccionar ar                         | rchivo No se eligió archivo                                                |                                                                                                    |
| para el Registro Animal (ICAR), presentar certificación de ser proveedores de microchip y lectores que cumplen con los estándares de calidad<br>ISO 11784 e ISO 11785 y presentar la inscripción de los lotes o seriales:<br>Adjuntar<br>documento Seleccionar archivo No se eligió archivo<br>Los proveedores de precintos y/o marquillas para el marcaje de pieles de cocodrilos listados en los Apéndices de CITES, deberán cumplir<br>además con los siguientes requisitos:<br>Acreditar que se encuentra inscrito ante la Secretaría General de la Convención Cites en el registro de fabricantes de marquillas precintos de<br>identificación cuando esta lo exija, previo cumplimiento de lo establecido en la Conf. 11.12 o la que la modifique:<br>Adjuntar<br>documento Seleccionar archivo No se eligió archivo<br>Propuesta de marquillas de identificación, así:<br>- Gráficamente y a escala 1:1 el o los modelos propuestos, incluyendo las medidas correspondientes.<br>- Presentar o describir el sistema de cierre, su funcionamiento y medidas.<br>- Detallar la clase de material utilizado para su elaboración y las características técnicas de la marquilla y/o precinto.<br>- Detallar la clase de material utilizado para su elaboración y las características técnicas de la marquilla y/o precinto.<br>- Detallar la clase de material utilizado para su elaboración y las características técnicas de la marquilla y/o precinto.<br>- Detallar la clase de material utilizado para su elaboración y las características técnicas de la marquilla y/o precinto.<br>- Detallar la clase de material utilizado para su elaboración y las características técnicas de la marquilla y/o precinto.<br>- Detallar la clase de material utilizado para su elaboración y las características técnicas de la marquilla y/o precinto.<br>- Detallar el costo unitario por marquilla y/o precinto<br>- Detallar el costo unitario por marquilla y/o precinto<br>- El titular de la aprobación garantizará al Ministerio de Ambiente, Vivienda y Desarrollo Territorial la existencia de precintos y marquillas de<br>identificación y su adecuado manejo.                                                                        | Los proveedo                                          | res de microchij                       | ps y lectores deben acreditar que l                                        | los fabricantes que los proveen están registrados ante el Comité Internacional                                                                                           |
| ISO 11785 v presentar la inscripción de los lotes o seriales:         Adjuntar<br>documento       Seleccionar archivo       No se eligió archivo    Los proveedores de precintos y/o marquillas para el marcaje de pieles de cocodrilos listados en los Apéndices de CITES, deberán cumplir<br>además con los siguientes requisitos: Acreditar que se encuentra inscrito ante la Secretaría General de la Convención Cites en el registro de fabricantes de marquillas precintos de<br>identificación cuando esta lo exija, previo cumplimiento de lo establecido en la Conf. 11.12 o la que la modifique:<br>Adjuntar<br>documento         Seleccionar archivo       No se eligió archivo    Propuesta de marquillas de identificación, así: - Oráficamente y a escala 1:1 el o los modelos propuestos, incluyendo las medidas correspondientes Presentar o describir el sistema de cierre, su funcionamiento y medidas Detallar la clase de material utilizado para su elaboración y las características técnicas de la marquilla y/o precinto Detallar el costo unitario por marquilla y/o precinto - El titular de la aprobación garantizará al Ministerio de Ambiente, Vivienda y Desarrollo Territorial la existencia de precintos y marquillas de identificación y su adecuado manejo. Adjuntar Seleccionar archivo No se eligió archivo - Seleccionar archivo No se eligió archivo - Seleccionar archivo Interio por marquilla y/o precinto - El titular de la aprobación garantizará al Ministerio de Ambiente, Vivienda y Desarrollo Territorial la existencia de precintos y marquillas de identificación y su adecuado manejo Adjuntar - Seleccionar archivo No se eligió archivo - Seleccionar archivo - No se eligió archivo - Seleccionar archivo - No se eligió archivo - Seleccionar archivo - No se eligió archivo - Seleccionar archivo - No se eligió archivo - Seleccionar archivo - No se eligió archivo - Seleccionar archivo                                                                                                    | para el Regist                                        | tro Animal (ICAR                       | l), presentar certificación de ser pr                                      | roveedores de microchip y lectores que cumplen con los estándares de calidad                                                                                             |
| Adjumand       Seleccionar archivo       No se eligió archivo                                                                                                    | ISO 11784 e IS<br>Adjuntar                            | SO 11785 y prese                       | entar la inscripción de los lotes o s                                      | seriales:                                                                                                    |
| Los proveedores de precintos y/o marquillas para el marcaje de pieles de cocodrilos listados en los Apéndices de CITES, deberán cumplir<br>además con los siguientes requisitos:<br>Acreditar que se encuentra inscrito ante la Secretaría General de la Convención Cites en el registro de fabricantes de marquillas precintos de<br>identificación cuando esta lo exija, previo cumplimiento de lo establecido en la Conf. 11.12 o la que la modifique:<br>Adjuntar<br>Adjuntar<br>Generator No se eligió archivo<br>No se eligió archivo<br>Propuesta de marquillas de identificación, así:<br>- Gráficamente y a escala 1:1 el o los modelos propuestos, incluyendo las medidas correspondientes.<br>- Presentar o describir el sistema de cierre, su funcionamiento y medidas.<br>- Detallar la clase de material utilizado para su elaboración y las características técnicas de la marquilla y/o precinto.<br>- Detallar el costo unitario por marquilla y/o precinto<br>- El titular de la aprobación garantizará al Ministerio de Ambiente, Vivienda y Desarrollo Territorial la existencia de precintos y marquillas de<br>identificación y su adecuado manejo.<br>Adjuntar<br>Seleccionar archivo No se eligió archivo                                                                                                    | documento                                             | Seleccionar ar                         | rchivo No se eligió archivo                                                |                                                                                                    |
| Acreditar que se encuentra inscrito ante la Secretaría General de la Convención Cites en el registro de fabricantes de marquillas precintos de<br>identificación cuando esta lo exija, previo cumplimiento de lo establecido en la Conf. 11.12 o la que la modifique:<br>Adjuntar<br>documento Seleccionar archivo No se eligió archivo<br>Propuesta de marquillas de identificación, así:<br>- Gráficamente y a escala 1:1 el o los modelos propuestos, incluyendo las medidas correspondientes.<br>- Presentar o describir el sistema de cierre, su funcionamiento y medidas.<br>- Detallar la clase de material utilizado para su elaboración y las características técnicas de la marquilla y/o precinto.<br>- Detallar el costo unitario por marquilla y/o precinto<br>- El titular de la aprobación garantizará al Ministerio de Ambiente, Vivienda y Desarrollo Territorial la existencia de precintos y marquillas de<br>identificación y su adecuado manejo.<br>Adjuntar<br>Seleccionar archivo No se eligió árchivo                                                                                                    | Los proveedo<br>además con k                          | ores de precintos<br>os siguientes rec | s y/o marquillas para el marcaje de<br>quisitos:                           | pieles de cocodrilos listados en los Apéndices de CITES, deberán cumplir                                                                                                 |
| Adjuntar<br>documento       Seleccionar archivo       No se eligió archivo         Propuesta de marquillas de identificación, así:       - Gráficamente y a escala 1:1 el o los modelos propuestos, incluyendo las medidas correspondientes.         - Presentar o describir el sistema de cierre, su funcionamiento y medidas.         - Detallar la clase de material utilizado para su elaboración y las características técnicas de la marquilla y/o precinto.         - Detallar le costo unitario por marquilla y/o precinto         - El titular de la aprobación garantizará al Ministerio de Ambiente, Vivienda y Desarrollo Territorial la existencia de precintos y marquillas de identificación y su adecuado manejo.         Adjuntar<br>Meriumarar       Seleccionar archivo         No se eligió archivo                                                                                                    | Acreditar que<br>identificación                       | se encuentra in<br>cuando esta lo      | scrito ante la Secretaría General d<br>exila, previo cumplimiento de lo es | le la Convención Cites en el registro de fabricantes de marquillas precintos de<br>stablecido en la Conf. 11.12 o la que la modifique:                                   |
| Propuesta de marquillas de identificación, así:<br>- Gráficamente y a escala 1:1 el o los modelos propuestos, incluyendo las medidas correspondientes.<br>- Presentar o describir el sistema de cierre, su funcionamiento y medidas.<br>- Detallar la clase de material utilizado para su elaboración y las características técnicas de la marquilla y/o precinto.<br>- Detallar el costo unitario por marquilla y/o precinto<br>- El titular de la aprobación garantizará al Ministerio de Ambiente, Vivienda y Desarrollo Territorial la existencia de precintos y marquillas de<br>identificación y su adecuado manejo.<br>Adjuntar<br>Mocumento<br>Seleccionar archivo No se eligió archivo                                                                                                    | Adjuntar<br>documento                                 | Seleccionar ar                         | chivo No se eligió archivo                                                 |                                                                                                    |
| <ul> <li>- Gráficamente y a escala 1:1 el o los modelos propuestos, incluyendo las medidas correspondientes.</li> <li>- Presentar o describir el sistema de cierre, su funcionamiento y medidas.</li> <li>- Detallar la clase de material utilizado para su elaboración y las características técnicas de la marquilla y/o precinto.</li> <li>- Detallar el costo unitario por marquilla y/o precinto</li> <li>- Detallar el costo unitario por marquilla y/o precinto</li> <li>- El titular de la aprobación grantizará al Ministerio de Ambiente, Vivienda y Desarrollo Territorial la existencia de precintos y marquillas de identificación y su adecuado manejo.</li> <li>Adjuntar documento</li> <li>- Seleccionar archivo</li> <li>- No se eligió archivo</li> </ul>                                                                                                    | Propuesta de                                          | marquillas de id                       | lentificación, así:                                                        |                                                                                                    |
| - Petallar la clase de material utilizado para su elaboración y las características técnicas de la marquilla y/o precinto.<br>- Detallar la clase de material utilizado para su elaboración y las características técnicas de la marquilla y/o precinto.<br>- Detallar el costo unitario por marquilla y/o precinto<br>- El titular de la aprobación garantizará al Ministerio de Ambiente, Vivienda y Desarrollo Territorial la existencia de precintos y marquillas de<br>identificación y su adecuado manejo.<br>Adjuntar<br>documento<br>Seleccionar archivo<br>No se eligió archivo                                                                                                    | - Gráficament                                         | e y a escala 1:1 (                     | el o los modelos propuestos, inclu                                         | uyendo las medidas correspondientes.                                                                                                    |
| Detallar el costo unitario por marquilla y/o precinto<br>El títular de la aprobación garantizará al Ministerio de Ambiente, Vivienda y Desarrollo Territorial la existencia de precintos y marquillas de<br>identificación y su adecuado manejo.<br>Adjuntar<br>documento Seleccionar archivo No se eligió archivo                                                                                                    | - Fresentar o<br>- Detallar la cl                     | ase de material                        | utilizado para su elaboración y las                                        | y meuruas.<br>s características técnicas de la marquilla v/o precinto.                                                                                                   |
| - El titular de la aprobación garantizará al Ministerio de Ambiente, Vivienda y Desarrollo Territorial la existencia de precintos y marquillas de<br>identificación y su adecuado manejo.<br>Adjuntar<br>documento<br>Seleccionar archivo No se eligió archivo                                                                                                    | - Detallar el co                                      | osto unitario por                      | marquilla y/o precinto                                                     | ·                                                                                                    |
| identificación y su adecuado manejo.<br>Adjuntar<br>documento Seleccionar archivo No se eligió archivo                                                                                                    | - El titular de l                                     | la aprobación ga                       | arantizará al Ministerio de Ambient                                        | te, Vivienda y Desarrollo Territorial la existencia de precintos y marquillas de                                                                                         |
| Adjuntar<br>documento Seleccionar archivo No se eligió archivo                                                                                                    | identificación                                        | y su adecuado i                        | manejo.                                                                    |                                                                                                    |
|                                                                                                    | Adjuntar<br>documento                                 | Seleccionar ar                         | rchivo No se eligió archivo                                                |                                                                                                    |

## Diligenciamiento:

- Se deben adjuntar cada uno de los documentos solicitados en formato PDF, acorde con cada campo designado.

## **CONSULTA DE SOLICITUDES REALIZADAS**

El usuario podrá consultar los documentos ingresados en cada una de las etapas del proceso, ya sea para realizar cambios, cargar nuevos documentos para el respectivo seguimiento a la solicitud de autorización de proveedor de elementos de marcaje del Sistema Nacional e Identificación y Registro para especímenes de la fauna silvestre en condiciones "EX SITU". Se deben seguir los siguientes pasos:

**1.** Ingresar a la Ventanilla Integral de trámites en línea – VITAL (http://vital.anla.gov.co/ventanillasilpa/) y dar clic sobre el ícono Estado del Trámite.

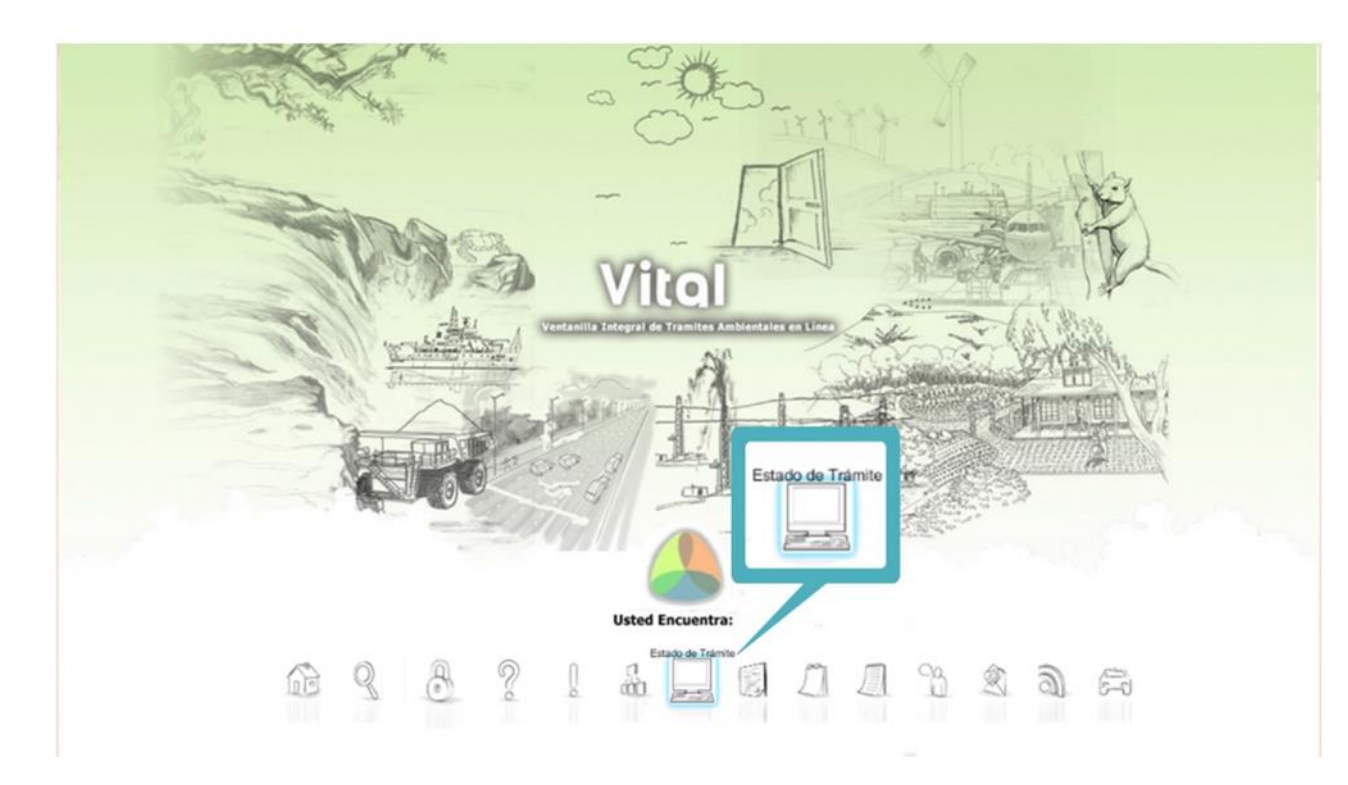

2. Ingresar Usuario y Contraseña.

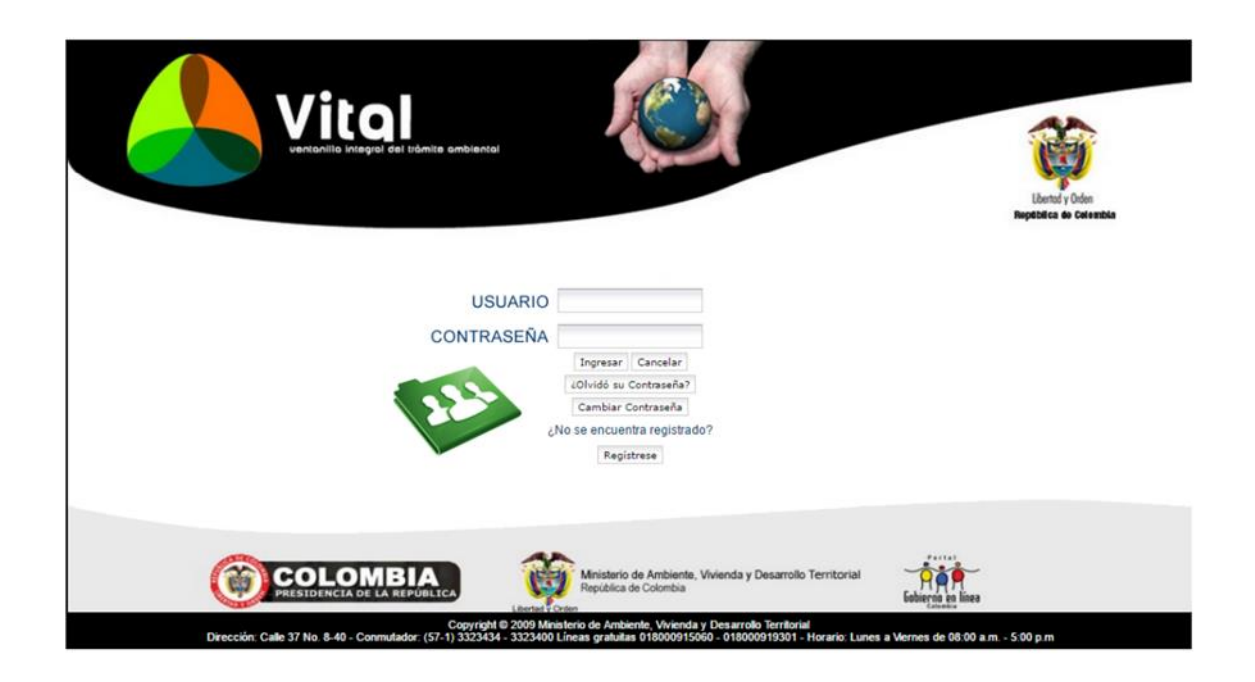

3. En el menú, seleccionar la opción Mis Tramites.

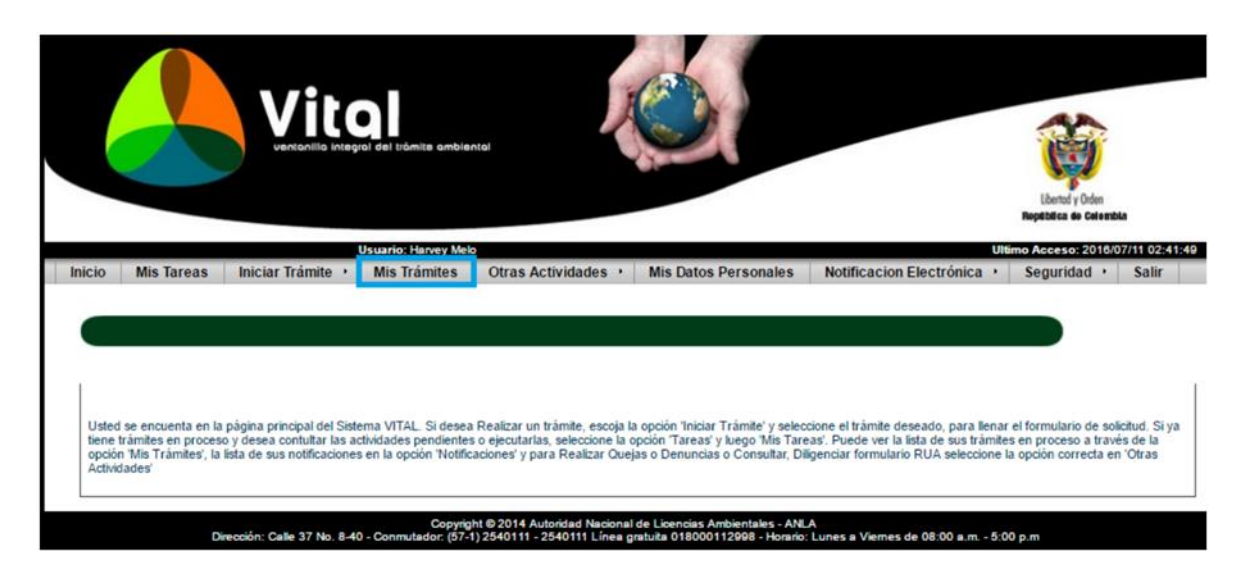

4. Digitar el número VITAL asignado del trámite. Dar clic en Búsqueda de trámite, el cual desplegará el trámite deseado y dar clic sobre el N° Vital.

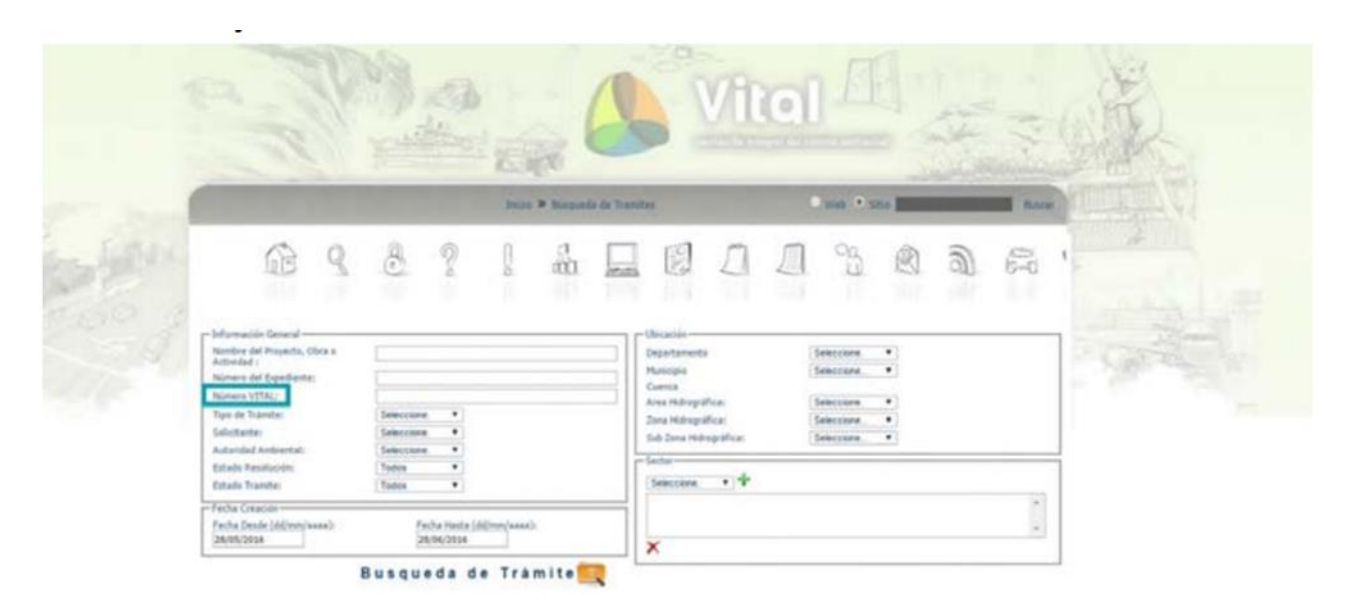

5. Consultar los documentos ingresados por la Autoridad Ambiental, una entidad externa, PDI y el mismo solicitante, durante las etapas de solicitud, evaluación y seguimiento.

|                                                                                                    | the states                                                                                          |                                                                   | OI AU                   | ANT -                         | El                |
|----------------------------------------------------------------------------------------------------|----------------------------------------------------------------------------------------------------|-------------------------------------------------------------------|-------------------------|-------------------------------|-------------------|
|                                                                                                    | To and the second                                                                                   |                                                                   |                         | - Martin Station              | ale al            |
| and a second                                                                                                    |                                                                                                    |                                                                   |                         |                               |                   |
| icio Mis Tareas Inic                                                                                                    | iar Trámito Mis Trán                                                                                | nites Otras Actividades Mis Datos Personales N                    | otificacion Electrónica | Seguridad Salir               |                   |
|                                                                                                    |                                                                                                    |                                                                   |                         |                               | Estado de Trámite |
| IN MITAL                                                                                                    |                                                                                                    | 4300003603301116004                                               |                         |                               |                   |
| TO ATTHE                                                                                                    |                                                                                                    | 4200002003201110004                                               |                         |                               |                   |
|                                                                                                    |                                                                                                    |                                                                   |                         |                               |                   |
| s Mis Tramites                                                                                                    |                                                                                                    |                                                                   |                         |                               |                   |
| Mis Tramites                                                                                                    |                                                                                                    |                                                                   |                         |                               |                   |
| Mis Tramites                                                                                                    |                                                                                                    |                                                                   |                         |                               |                   |
| Mis Tramites macion Agrupada licitud (1) Tipo de Usuario                                                                                                    | Fedra Solicitad                                                                                     | - Descripción                                                     | _                       | DOCUMENTOS                    | 1d Expediente     |
| Mis Tramites<br>macion Agrupada<br>icitud (1)<br>Tipo de Usuario                                                                                                    | Feelva Solicitud<br>01/12/2016                                                                      | - Demonsposida<br>Beneficios Tributario IVA - 4200002603201116004 | _                       | POCUMENTOS<br>Ver Documentos  | Id Expediente     |
| S Mis Tramites<br>macion Agrupada<br>licitud (1)<br>Tipe de Usuario                                                                                                    | Techs Solicited<br>01/12/2016                                                                       | Descripción<br>Beneficios Tributario IVA - 4200002603201116004    |                         | оосиниятов<br>Ver Documentos  | 1d Expediente     |
| s Mis Tramites<br>macion Agrupada<br>licitud (1)<br>Tiper der Unauele<br>Documento ingresado p<br>Documento ingresado p                                                                                                    | Findly Solicitual<br>01/12/2016<br>for Solicitante<br>for Autoridad Ambiental                       | -Descenpsion<br>Beneficios Tributario IVA - 4200002603201116004   |                         | OCLIPHENTOS<br>Ver Documentos | 1d Expediente     |
| as Mis Tramites<br>rmacion Agrupada<br>sticitud (1)<br>Tipo de Ubuario<br>Documento ingresado pocumento ingresado pocumento ingres | Fordra Solivitud<br>01/12/2016<br>oor Solicitante<br>oor Autoridad Ambiental<br>oor Entidad Externa | Descripción<br>Beneficios Tributario IVA - 4200002603201116004    |                         | OCLIMENTOS<br>Ver Documentos  | ld Espedeote      |

6. Adicionalmente, el usuario puede contestar las solicitudes de información adicional que la ANLA realiza, por medio de la opción "Mis Tareas", luego dar clic en "Anexar Información Solicitud" se desplegará un formulario, por medio del cual se podrá anexar los documentos correspondientes a la información requerida de la siguiente manera:

Cuando la Autoridad realiza un requerimiento recibirá una alerta al correo electrónico registrado en el aplicativo, informando que se tiene una tarea pendiente. Los

requerimientos de información en el marco de la solicitud se pueden dar en dos momentos procesales:

a) Cuando una vez realizada la verificación de los requisitos de acuerdo a lo solicitado para el trámite, se evidencia que falta información.

b) Cuando una vez iniciado el trámite y realizada la evaluación técnica se considere necesario requerir información adicional.

En el primer caso, la información faltante se requerirá mediante oficio, el cual llegará adjunto al correo electrónico donde se informe sobre la tarea pendiente en VITAL.

En el segundo caso, el requerimiento se realizará a través de Auto, por lo que se le informará a través de correo electrónico que deberá notificarse del acto administrativo.

## El usuario para responder la información deberá:

I. Ingresar a su sesión en VITAL y en el menú escoger la opción "Mis tareas". Allí podrá buscar su trámite con el número VITAL asignado. Una vez identificada la solicitud, debe dar clic en "Anexar Información Solicitud".

| R      | The second second secon | attani e                                       | <b>R</b>                        |                                       | tal                                 |                   |       |
|--------|----------------------------------------------------------------------------------------------------|------------------------------------------------|---------------------------------|---------------------------------------|-------------------------------------|-------------------|-------|
| Inicio | Mis Tareas Iniciar Trámite                                                                                                    | Mis Trámites Otr<br>as Finalizadas             | as Actividade <del>s</del>      | Mis Datos Personales                  | Salir Notificacion Elec             | trónica<br>MIS T  | AREAS |
|        | Número VITAL<br>Número Expediente<br>Tipo Trámite<br>Fecha Desde<br>(dd/mm/aaaa):<br>Fecha Hasta<br>(dd/mm/aaaa):                                                                                                    | (Seleccione)                                   |                                 |                                       |                                     |                   |       |
|        | Nidmetris VITAL.<br>460000055555515003                                                                                                    | Buscar<br>Romeno Expediente<br>POv0018-00-2015 | Tips Trimite<br>Prueba Dinamica | Tarea<br>Anexar Información Solicitud | Fecha Inicio Regional<br>29/04/2015 | Autoridad<br>AREA |       |
|        |                                                                                                    |                                                | Tarea                           | Información Solicitud                 |                                     |                   |       |

II. Ingresar al formulario por la opción "Diligenciar el formulario: VITAL018 ADICIONAR INFORMACIÓN" para anexar la documentación requerida.

|                                                                                                    | Level of Oder<br>Repetition de Oderecte                         |
|----------------------------------------------------------------------------------------------------|-----------------------------------------------------------------|
|                                                                                                    | Mis Tareas                                                      |
| Formularios Asociados (Mostrar)<br>Diligenciar el formulario: VITAL018 ADICION/<br>Para finalizar esta tarea se requiere que | REINFORMACION<br>seleccione alguna de la naguientes condiciones |
| Anexar Información Solicitada                                                                                                | Diligenciar el formulario: VITAL018 ADICIONAR INFORMACIÓN       |
|                                                                                                    |                                                                 |